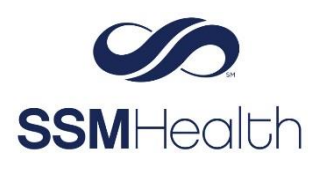

**MyChart** Registry Query, Reconciliation, and Questionnaire Option for COVID-19 Vaccination Epic

Patients can submit queries to the immunization registries that SSM Health communicates with to pull their COVID-19 vaccination information directly into MyChart. Alternatively, the patient can complete a questionnaire to manually add the COVID-19 vaccination information and submit it to SSM Health for review before it is updated in MyChart.

- 1. Log in to your MyChart account.
- 2. Select Your Menu, then COVID-19.
- 3. The following displays if no COVID-19 vaccine or only one COVID-19 dose appears in the chart. Click **Update** to query the state registry data base.

| Š | No va | cine received                                      |                                                            |                                                   | ~        |
|---|-------|----------------------------------------------------|------------------------------------------------------------|---------------------------------------------------|----------|
|   | (j)   | Not seeing y<br>If you got your<br>here, check for | r <mark>our vaccin</mark><br>COVID-19 vaci<br>updates from | e?<br>cine and it isn't sh<br>i state registries. | owing up |
|   |       |                                                    | Update N                                                   | ot now                                            |          |

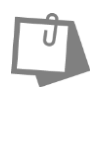

### NOTE

If you don't get a response in approximately 20 seconds, try again later. To help prevent registries from being overwhelmed with requests patients can submit a registry query only once every eight hours.

The next steps vary depending on no data received or data received from the query.

#### No Data Received

The following will display if no data was received from the query.

4. Click Enter Vaccine Details to manually enter your COVID-19 vaccination information.

|    |       | Mychart Dairy Dad Zztest<br>DOB: Jul 7, 1977                                                                        |  |
|----|-------|----------------------------------------------------------------------------------------------------|--|
| ¢. | No va | ccine received                                                                                                    |  |
|    | 1     | We didn't get an update from state registries<br>You can enter your vaccine details or wait and try again<br>later. |  |

5. Complete the \* required COVID-19 questions and attach proof of vaccination.

| ren us about yo                                        | ur COVID-19                                                 | vaccination.                                                                                         |                                                   |                  |                             |            |                               |      |
|--------------------------------------------------------|-------------------------------------------------------------|----------------------------------------------------------------------------------------------------|---------------------------------------------------|------------------|-----------------------------|------------|-------------------------------|------|
| *Indicates a req                                       | uired field.                                                |                                                                                                    |                                                   |                  |                             |            |                               |      |
| *Vaccine man                                           | facturer                                                    |                                                                                                    |                                                   |                  |                             |            |                               |      |
| Astrai                                                 | leneca .                                                    | Johnson & Johnson                                                                                    | Moderna                                           | Novavax          | Pfizer                      | Other      |                               |      |
| * For which do                                         | se are you                                                  | providing informat                                                                                   | tion?                                             |                  |                             |            |                               |      |
| First                                                  | Second                                                      | Both                                                                                                 |                                                   |                  |                             |            |                               |      |
| *Date of first v                                       | accine dos                                                  | e                                                                                                    |                                                   |                  |                             |            |                               |      |
| 07/01                                                  | 2021                                                        | -                                                                                                    |                                                   |                  |                             |            |                               |      |
| Athenna altal                                          | and the state                                               | . Restauration dama                                                                                  | -                                                 |                  |                             |            |                               |      |
| Where did you<br>You can                               | receive the                                                 | e first vaccine dose<br>ion in the Healthcare Pr                                                     | ?<br>rofessional or Cl                            | linic Site colum | n on your C                 | OVID-19 Va | accination Record Ci          | ard. |
| Where did you<br>You can<br>What is the lot<br>You can | receive the<br>ind the locat<br>number of<br>ind the lot no | e first vaccine dose<br>ion in the Healthcare Pr<br>f the first vaccine do<br>umber underneath the N | ?<br>rofessional or CI<br>ose?<br>Manufacturer or | inic Site colum  | n on your C                 | OVID-19 Va | accination Record C:<br>Card, | ard. |
| Where did you<br>You can<br>What is the lot<br>You can | receive the<br>ind the locat<br>number of<br>ind the lot no | e first vaccine dose<br>ion in the Healthcare Pr<br>f the first vaccine du<br>umber underneath the P | ?<br>rofessional or CI<br>ose?<br>Manufacturer or | inic Site colum  | n on your C<br>9 Vaccinatic | OVID-19 Va | accination Record Ci<br>Card. | ard. |

| What is the<br>You c | lot number of t<br>can find the lot num   | he first vaccine dose?<br>Iber underneath the Manufacturer on your COVID-19 Vaccination Record Card.                  |
|----------------------|-------------------------------------------|----------------------------------------------------------------------------------------------------|
| *Date of sec         | cond vaccine do                           | ose                                                                                                    |
| 08/                  | 01/2021                                   |                                                                                                    |
| Where did y<br>You c | ou receive the s<br>can find the location | second vaccine dose?<br>in the Healthcare Professional or Clinic Site column on your COVID-19 Vaccination Record Card |
| What is the<br>You c | lot number of t<br>can find the lot num   | he second vaccine dose?<br>ber underneath the Manufacturer on your COVID-19 Vaccination Record Card.                  |
| *Attach pro<br>Pleas | of of vaccinatio                          | n ①<br>fyour COVID-19 Vaccination Record Card.                                                                        |
|                      |                                           | Add a document                                                                                                    |
|                      | Cancel                                    |                                                                                                    |

- 6. Click **Continue**.
- 7. Review and click Submit.

| COVID-19 Vaccination Information                                        |                              |  |  |
|-------------------------------------------------------------------------|------------------------------|--|--|
| Please review your responses. To finish, click Submit. Or, click any qu | uestion to modify an answer. |  |  |
| Question                                                                | Answer                       |  |  |
| Vaccine manufacturer                                                    | Pfizer                       |  |  |
| For which dose are you providing information?                           | Both                         |  |  |
| Date of first vaccine dose                                              | 08/01/2021                   |  |  |
| Where did you receive the first vaccine dose?                           |                              |  |  |
| What is the lot number of the first vaccine dose?                       |                              |  |  |
| Date of second vaccine dose                                             | 08/01/2021                   |  |  |
| Where did you receive the second vaccine dose?                          |                              |  |  |
| What is the lot number of the second vaccine dose?                      |                              |  |  |
| Attach proof of vaccination                                             | 1140-vaccination-card.jpg    |  |  |
| Submit Back Cancel                                                      |                              |  |  |

8. You will receive the following message. Vaccine information that a patient manually enters will be verified by a care team before it is updated in MyChart.

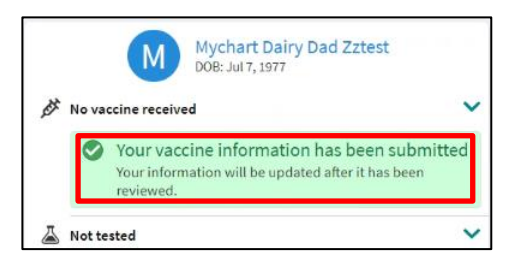

# Data Received

The following will display when data is received from the query.

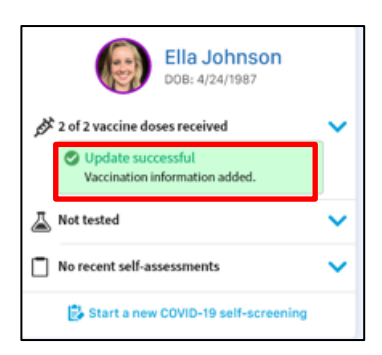

## 4.Click Yes, Confirm.

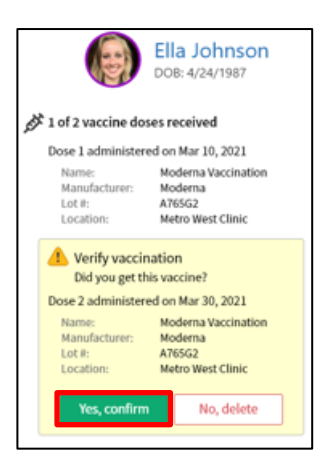

## 5. Click Add.

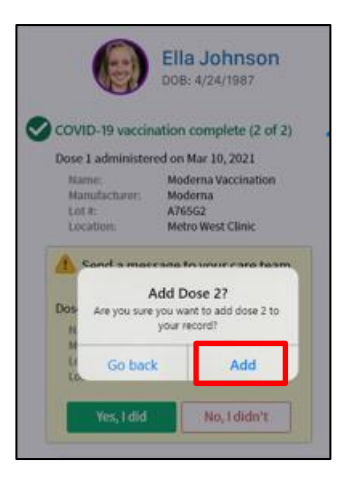

The following message will display. The Covid-19 vaccination is verified and added to MyChart.

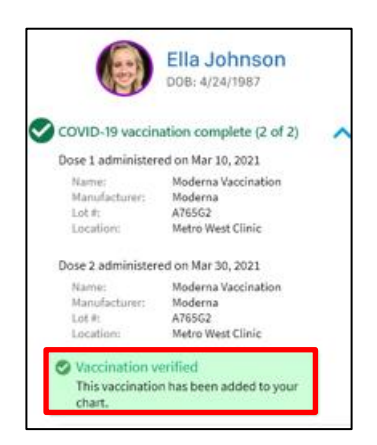

MyChart® is a registered trademark of Epic Systems Corporation.